### Welcome to the fascinating Virtual World of Maxx Appliances/Maxx Systems

This exercise is designed to entice you with the advantages of transforming your enterprise, firm, organization, company to an Agile Enterprise Organization. In this experience you will have the opportunity to participate in the work of the organization with a cultural of practice that consistent with is the AGILE Manifesto. You will read more about this as you go.

Don't get too worried if the first time you do the work of the organization you don't achieve energizing flow in the process. You will get a second opportunity to work in an Agile way and start to see the benefits of an Agile Enterprise Organization.

You work takes place in a hypothetical company at a future time, however this company is modeled after a real appliance company and the performance factors are those of the real company in the same situation. They are leveraging technology to exploit the advantages of the Internet of Things ("IoT"). We will see if you can succeed or even exceed their progress.

Have fun, embrace the concept of an Agile Enterprise Organization. We look forward to your comments on the experience. Thank you for participating.

Yours truly,

Tia

Dr. Lia DiBello, President. Workplace Technologies Research Inc. ("WTRI) <u>www.WTRI.com</u> Attachments: Maxx: Agile Manifesto Agile Organization: Return on Sales Cause and Effect diagram

# Maxx Company Philosophy

We believe in: Gain and share knowledge, empower people to learn from others.

We believe in: Focus on the user and all else will follow.

We believe in: Competing in a commodity market by excelling at being a differentiated product Agile Company.

We believe in: Welcoming change and encouraging stakeholder discussion and input. This makes us a better competitor.

We believe in: Being the supplier who is closely in touch with the users of our products, provides "quick to market"

#### Maxx Systems: Agile Organization Becoming Investment of Choice in Our Industry

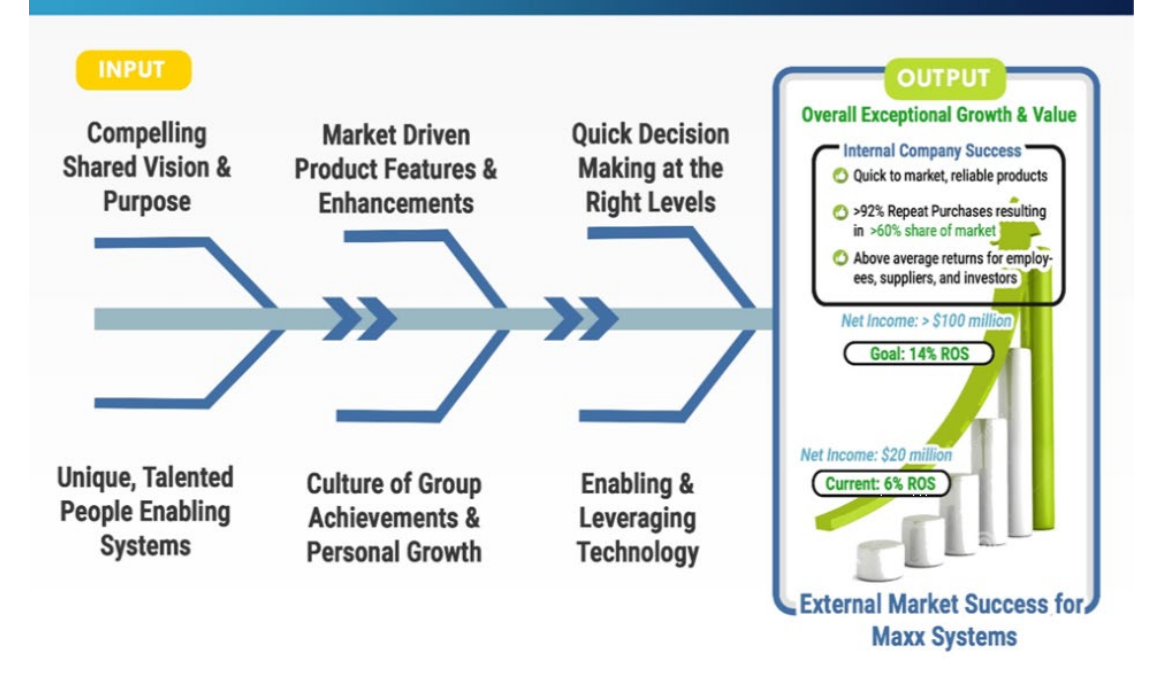

#### **Table of Contents**

| Table of Contents                                                                | 3  |
|----------------------------------------------------------------------------------|----|
| Login to the Exercise                                                            | 5  |
| Maxx Configuration                                                               | 5  |
| Log In                                                                           | 6  |
| Loading Assets                                                                   | 6  |
| Modify Your Avatar                                                               | 7  |
| Enter the Practice Room & Familiarize yourself with the HUD                      | 8  |
| Hud Icon Descriptions                                                            | 8  |
| Wendy Avatar                                                                     | 9  |
| Wendy icon                                                                       | 9  |
| Message Button                                                                   | 10 |
| Vote Button                                                                      | 11 |
| Welcome Button                                                                   | 11 |
| Talk Button                                                                      | 12 |
| Click the talk button to open the dialog box                                     | 12 |
| Click text chat to open the text dialog                                          | 12 |
| Click the plus sign to select the recipients for your messages.                  | 13 |
| Select your recipient and then click "done"                                      | 13 |
| You may type your chat into the text box                                         | 14 |
| This is a private channel for you and the person you selected. Hold "T" to talk. | 14 |
| Enable Talk by selecting the "enable talk" check box                             | 15 |
| Click the settings button to select the microphone                               | 15 |
| Meeting Icon                                                                     | 16 |
| Click "ready" to begin meeting                                                   | 16 |
| To start the meeting click on the "sit" button                                   | 16 |
| Select the seat marked "D" to start/control the conversation                     | 17 |
| To stand up click the "stand-up" button                                          | 17 |
| MiniMap Button                                                                   | 18 |
| Help Icon                                                                        | 18 |
| Schedule Icon                                                                    | 19 |
| Sales Icon                                                                       | 19 |
| Feedback Icon                                                                    | 20 |
| Documents Icon                                                                   | 20 |

|    | Settings Icon              | 21 |
|----|----------------------------|----|
|    | Transcripts Icon           | 21 |
|    | Quit Icon                  | 22 |
|    | Go Outside                 | 22 |
|    | Keyboard Movement Commands | 23 |
|    | On Boarding Kit            | 23 |
| In | App User Manual            | 24 |
|    |                            |    |

### Login to the Exercise

#### Maxx Configuration

| Maxx Configuration                                            |                                   | ×                                         |
|---------------------------------------------------------------|-----------------------------------|-------------------------------------------|
| Graphics Input (5)                                            |                                   |                                           |
| 1 Screen resolution<br>2 Graphics quality<br>3 Select monitor | 2048 x 1152<br>Ultra<br>Display 1 | <ul> <li>✓ Windowed</li> <li>✓</li> </ul> |
|                                                               |                                   | Play! Quit                                |
| (screen resolution) Leave                                     | at default                        |                                           |
| Graphics quality can be se lower settings it you wish.        | et at "medium" in mo              | ost cases. You can try higher or          |
| (select your monitor) if you                                  | u have more than or               | ne                                        |
| Leave "windowed" selecte                                      | ;d                                |                                           |
| <b>Do not</b> use the input tab                               |                                   |                                           |

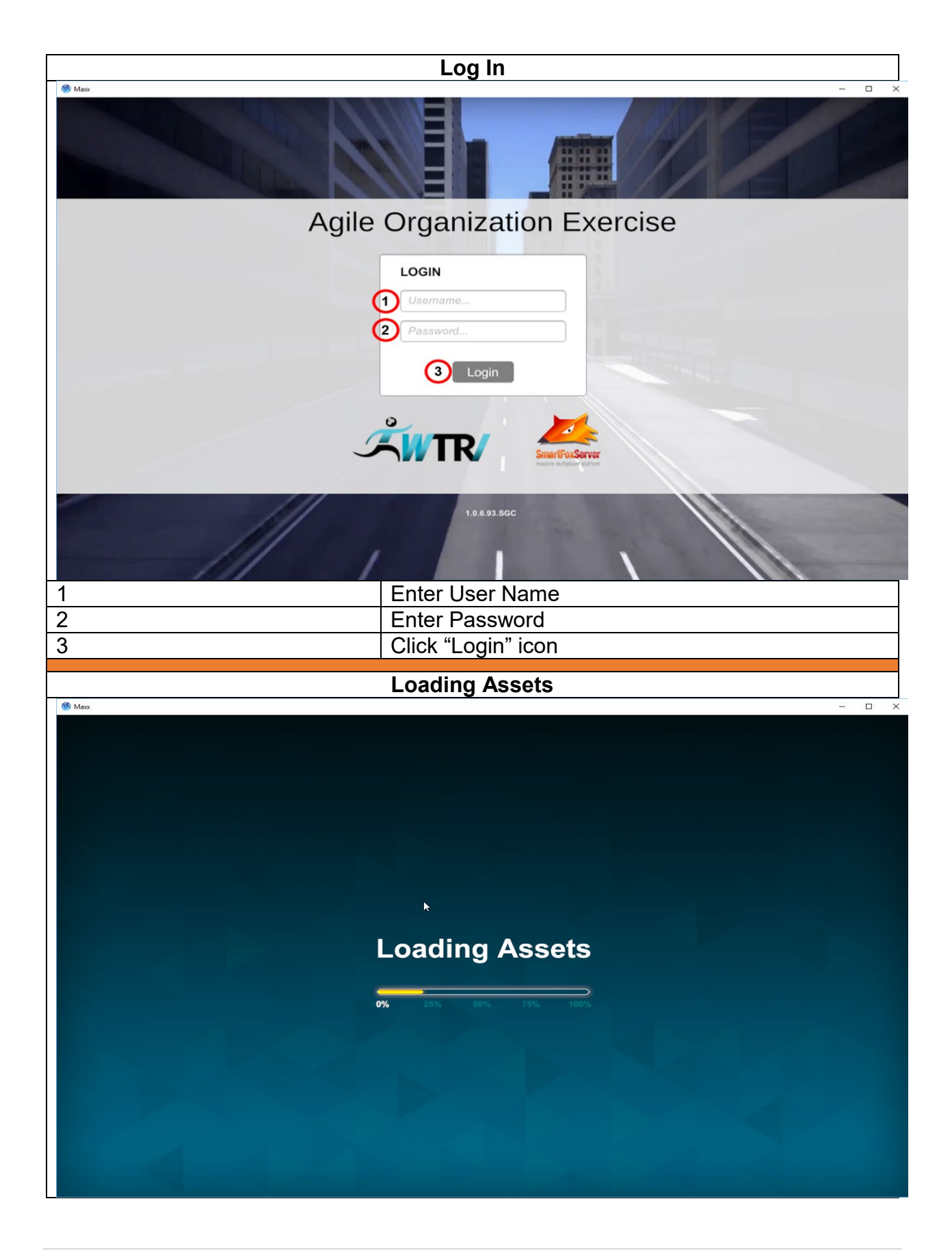

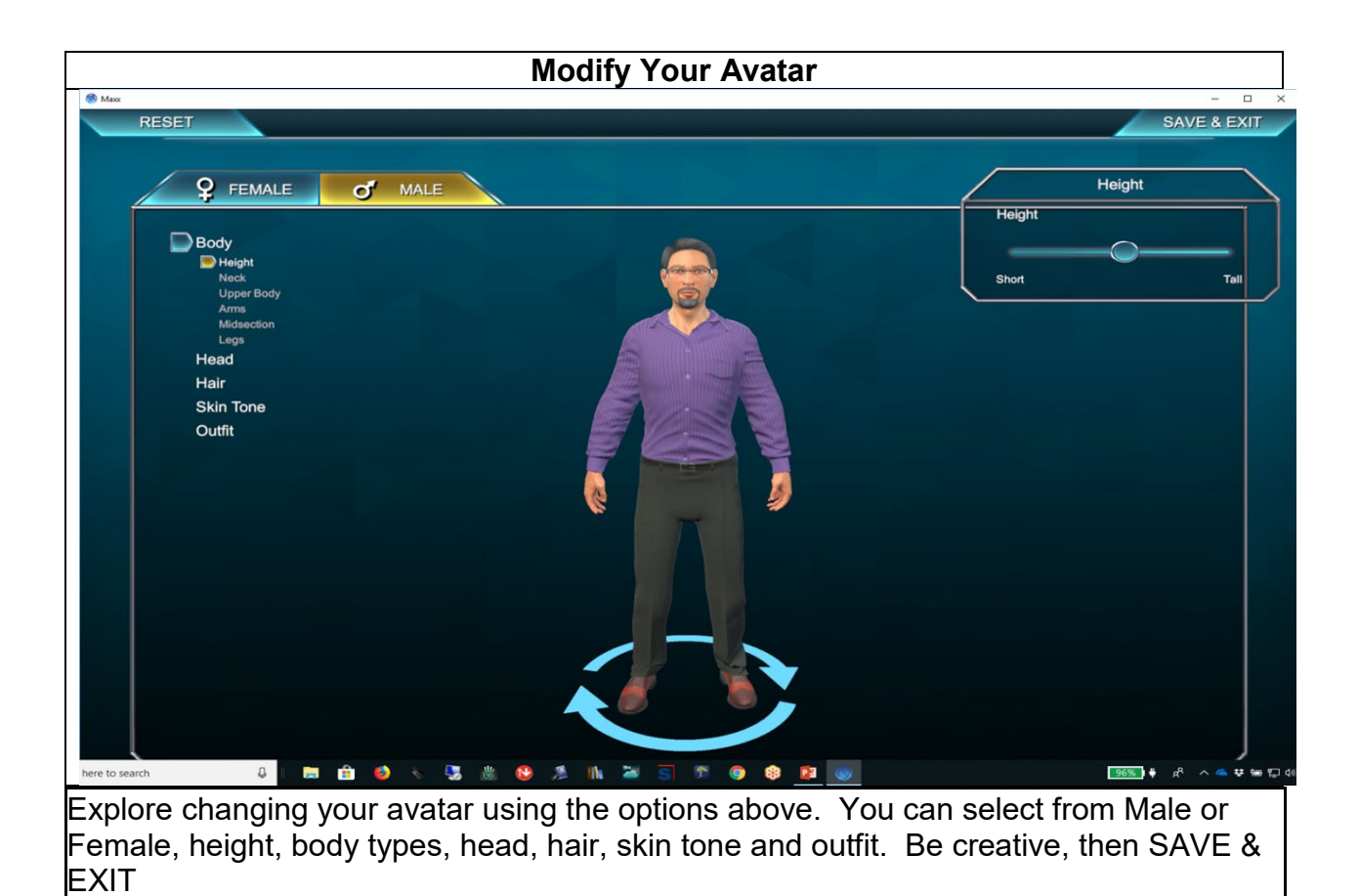

#### Enter the Practice Room & Familiarize yourself with the HUD 🔘 Maxx П 0 14 Main Menu . ? Đ. 17 9 10 = 16 (1)1 \* 15 11 12 2 8 5 6 7 MiniMap **Hud Icon Descriptions** Wendy Avatar 1 2 Wendy icon Message button 3 4 Vote Button 5 Welcome button 6 Talk button 7 Meeting button 8 MiniMap button Help icon 9 10 Schedule icon Sales icon 11 Feedback icon 12 Documents icon 13 14 Settings icon 15 Tasks Icon Transcripts icon 16 17 Quit icon

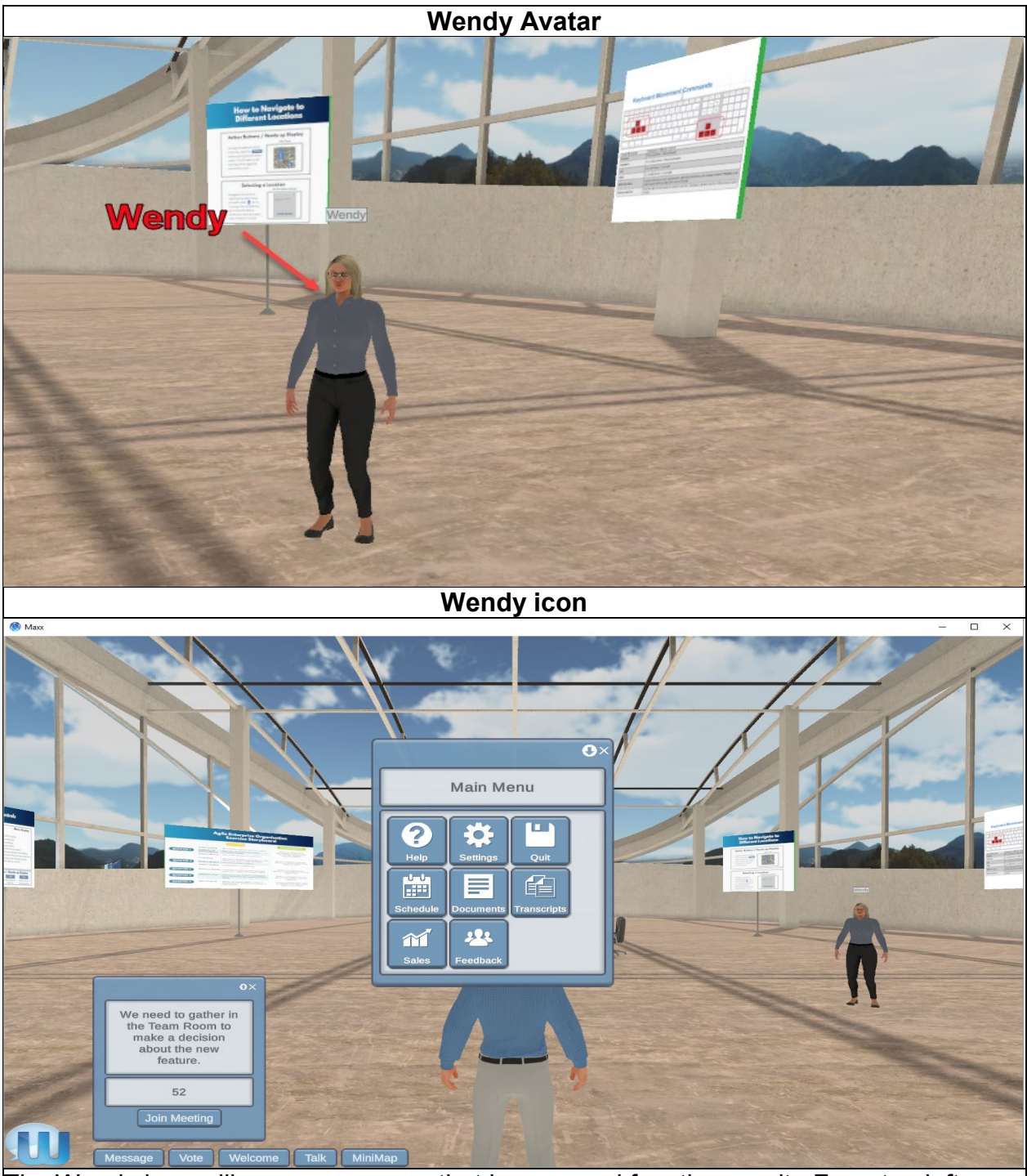

The Wendy icon will pop up a screen that has several functions on it. From top left: help, settings, quit, calendar, documents, transcripts, sales and feedback. In addition the Wendy icon will change color to give you feedback during the exercise.

- 1. Blue indicates that Wendy is SPEAKING
- 2. Red indicates that your answer is BAD
- 3. Yellow indicates that your answer is just OK

Green indicates that your answer is GOOD

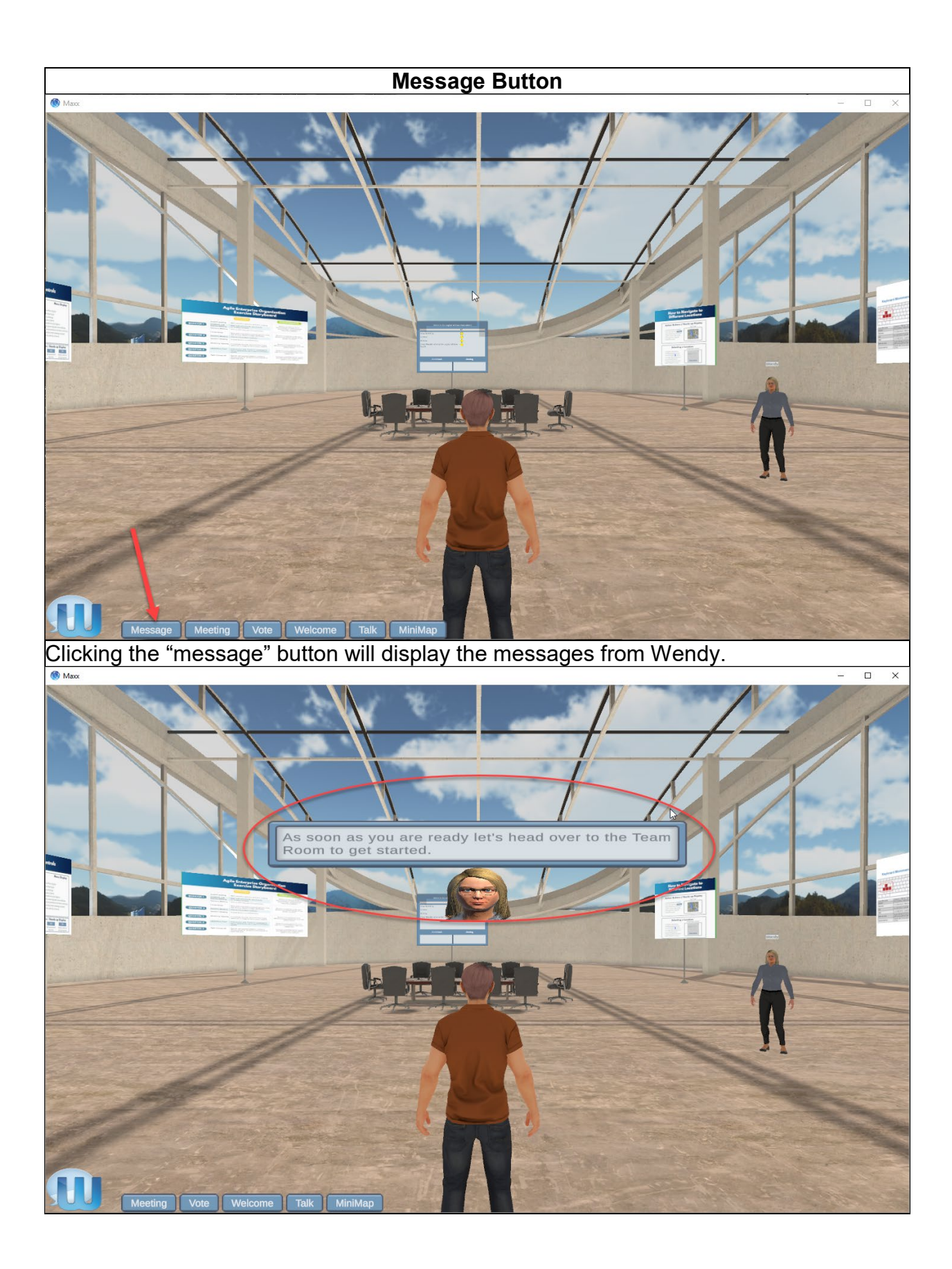

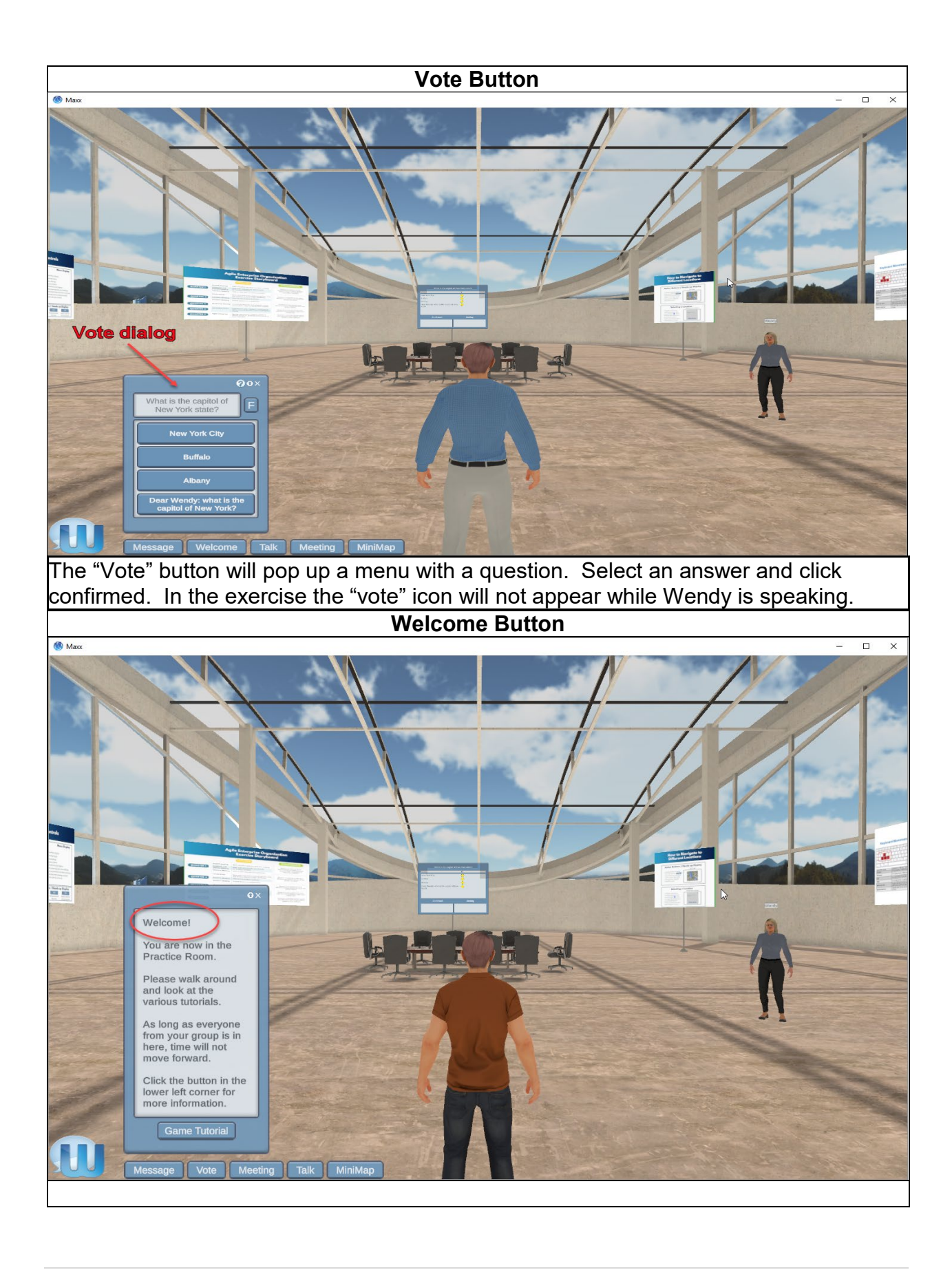

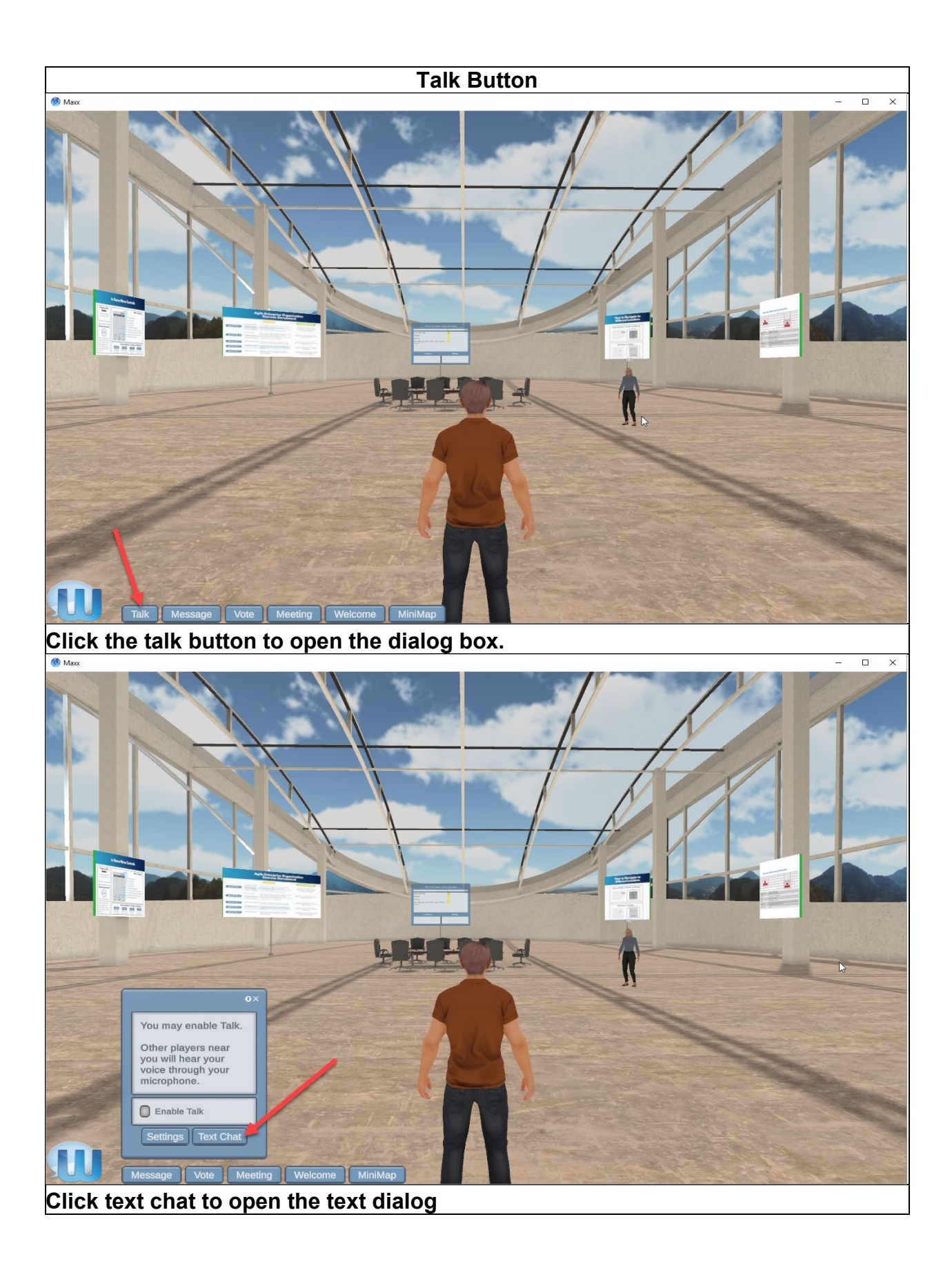

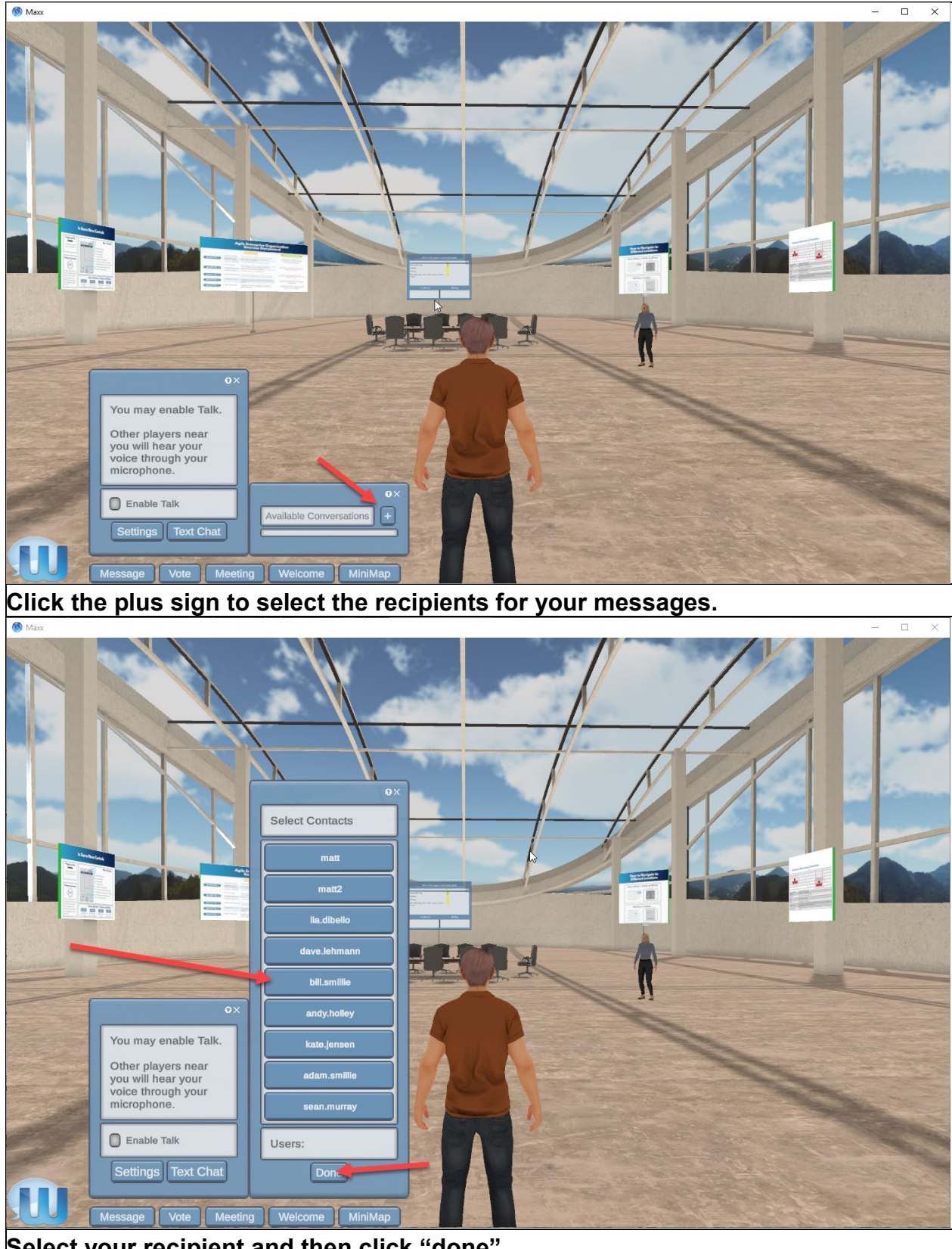

Select your recipient and then click "done"

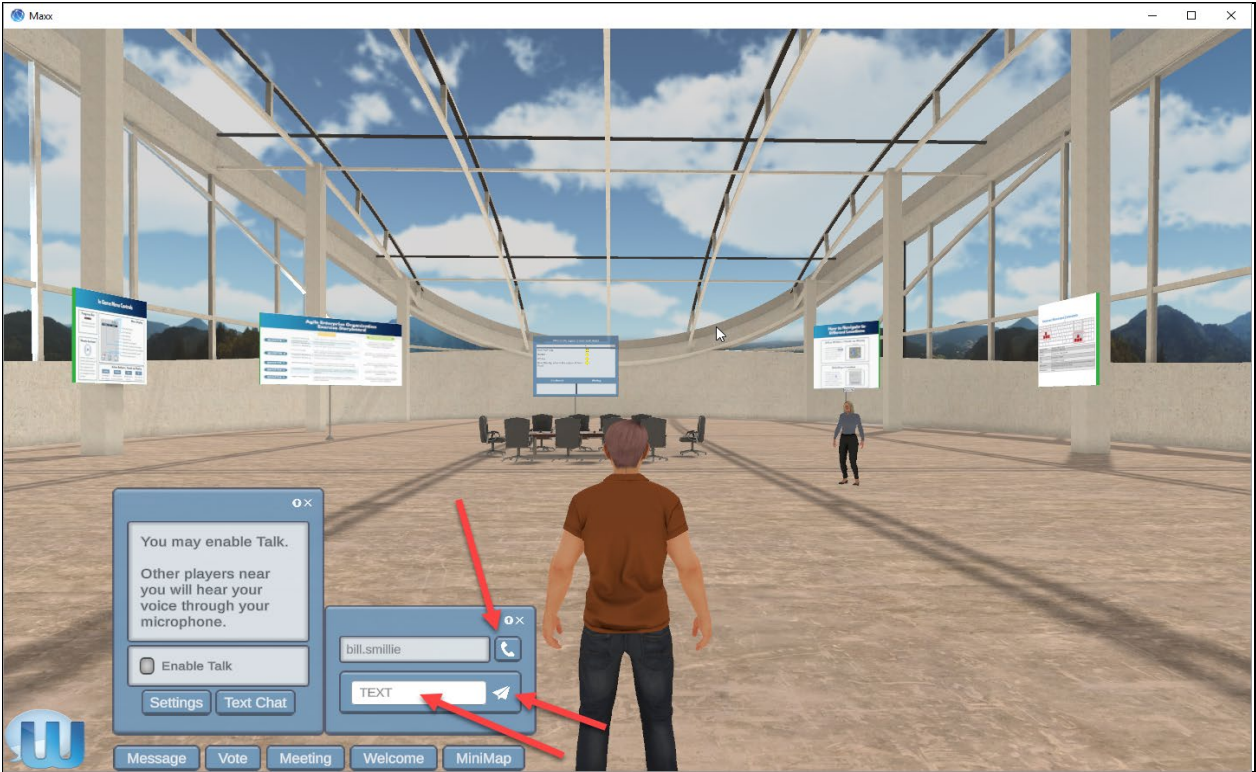

You may type your chat into the text box and then click the airplane lcon to send. Clicking the telephone icon will open a voice chat dialog box.

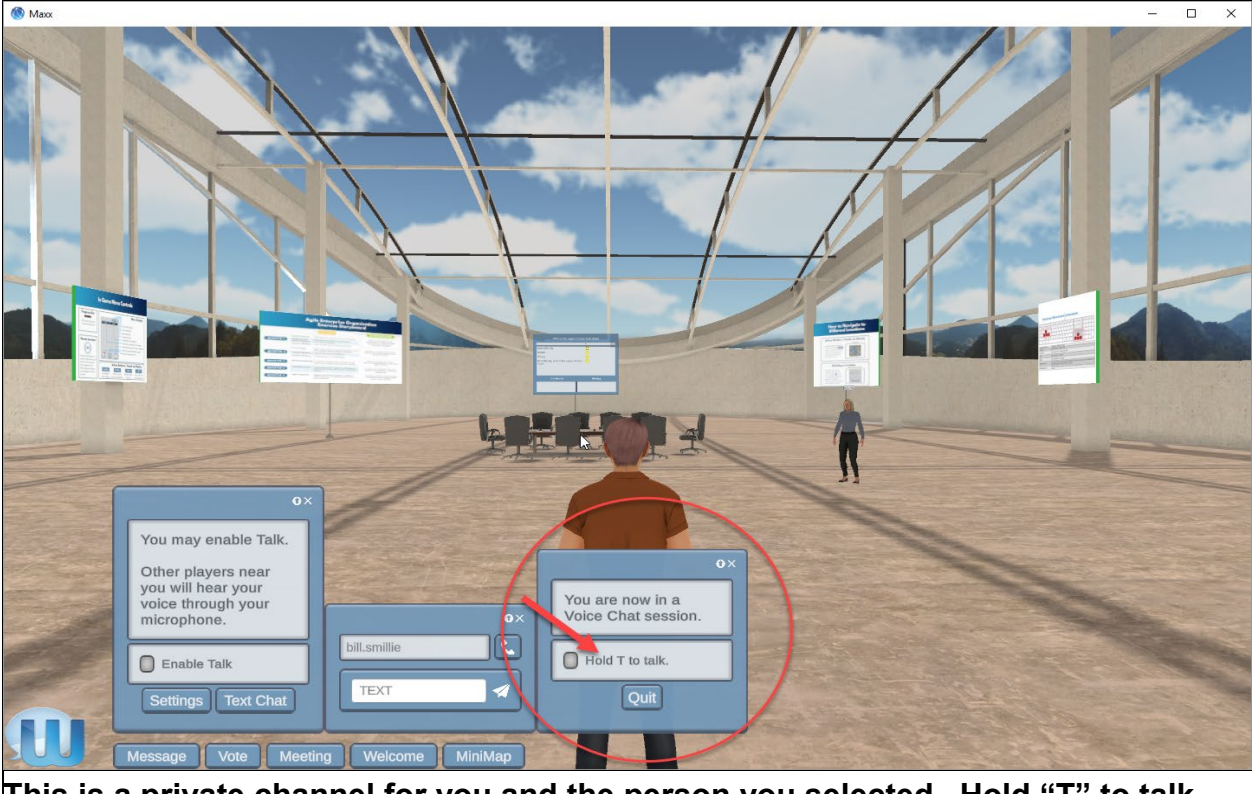

This is a private channel for you and the person you selected. Hold "T" to talk.

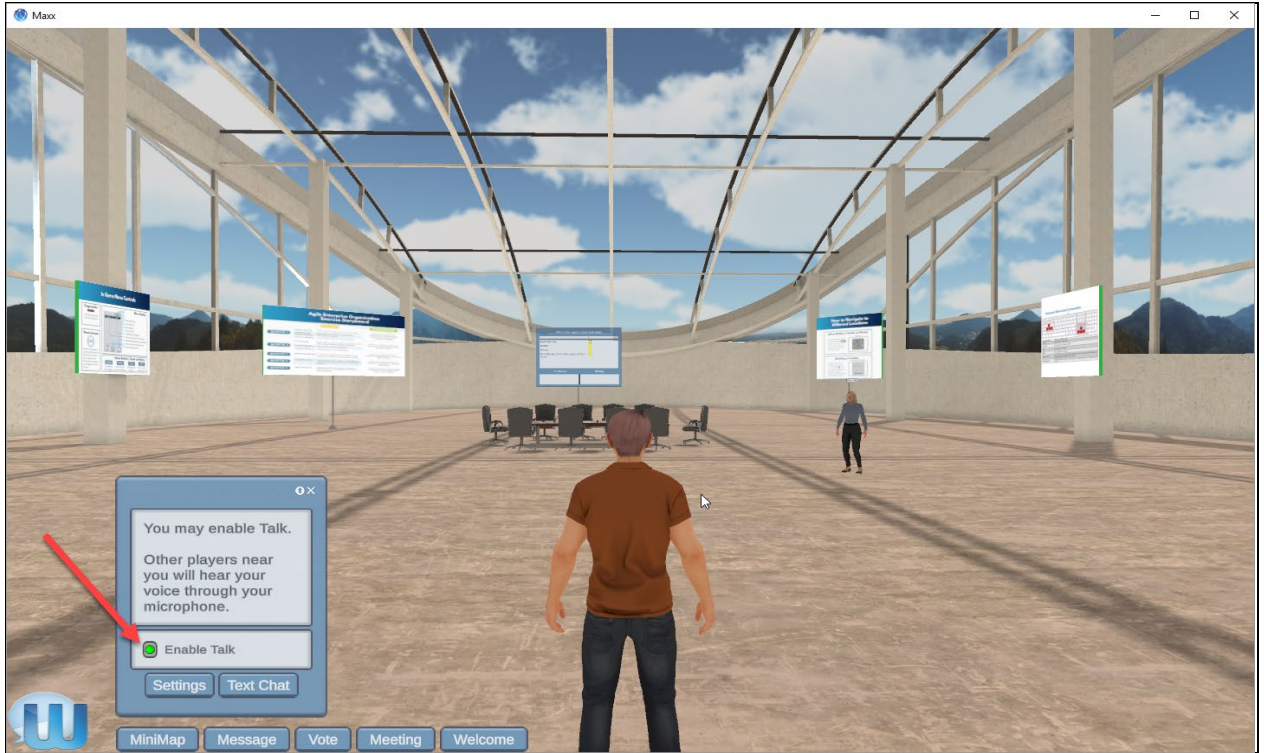

Enable Talk by selecting the "enable talk" check box. This is an open mike and is similar to speaking in real life. Avatars will hear you at a lower volume as you get farther away until they do not here you at all.

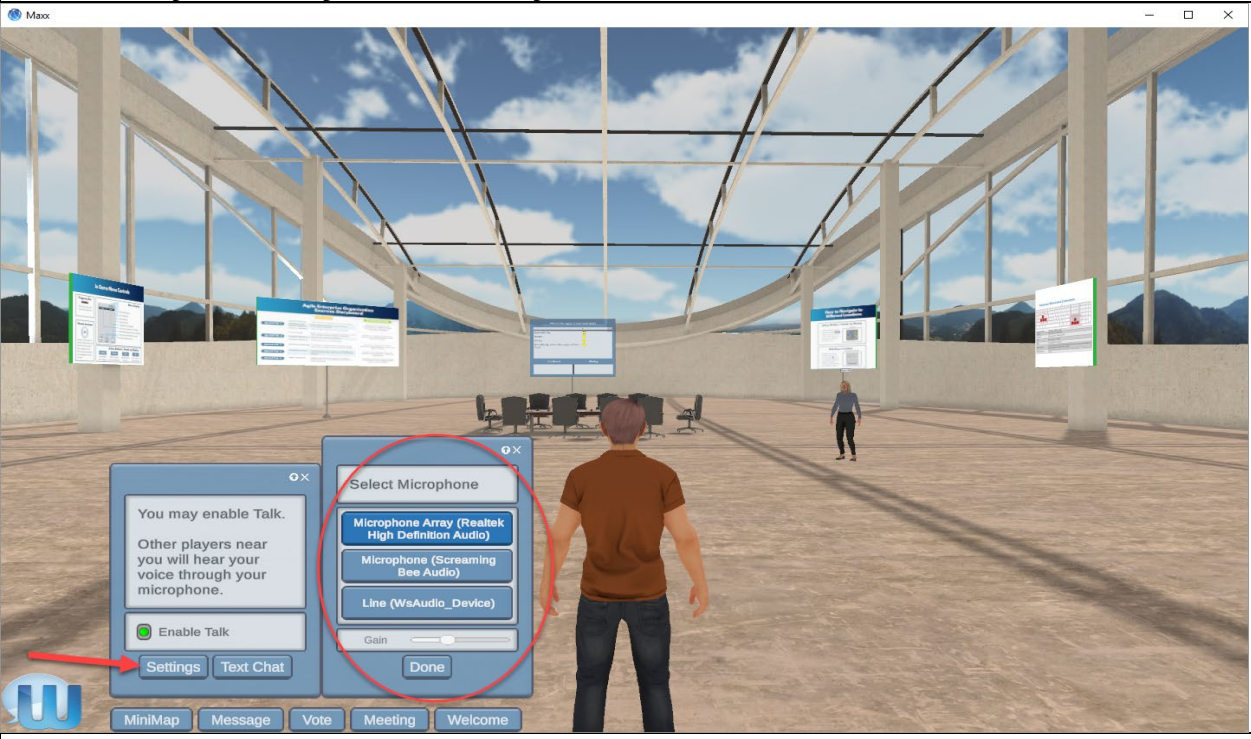

Click the settings button to select the microphone you are using (internal or external) and adjust the mike volume.

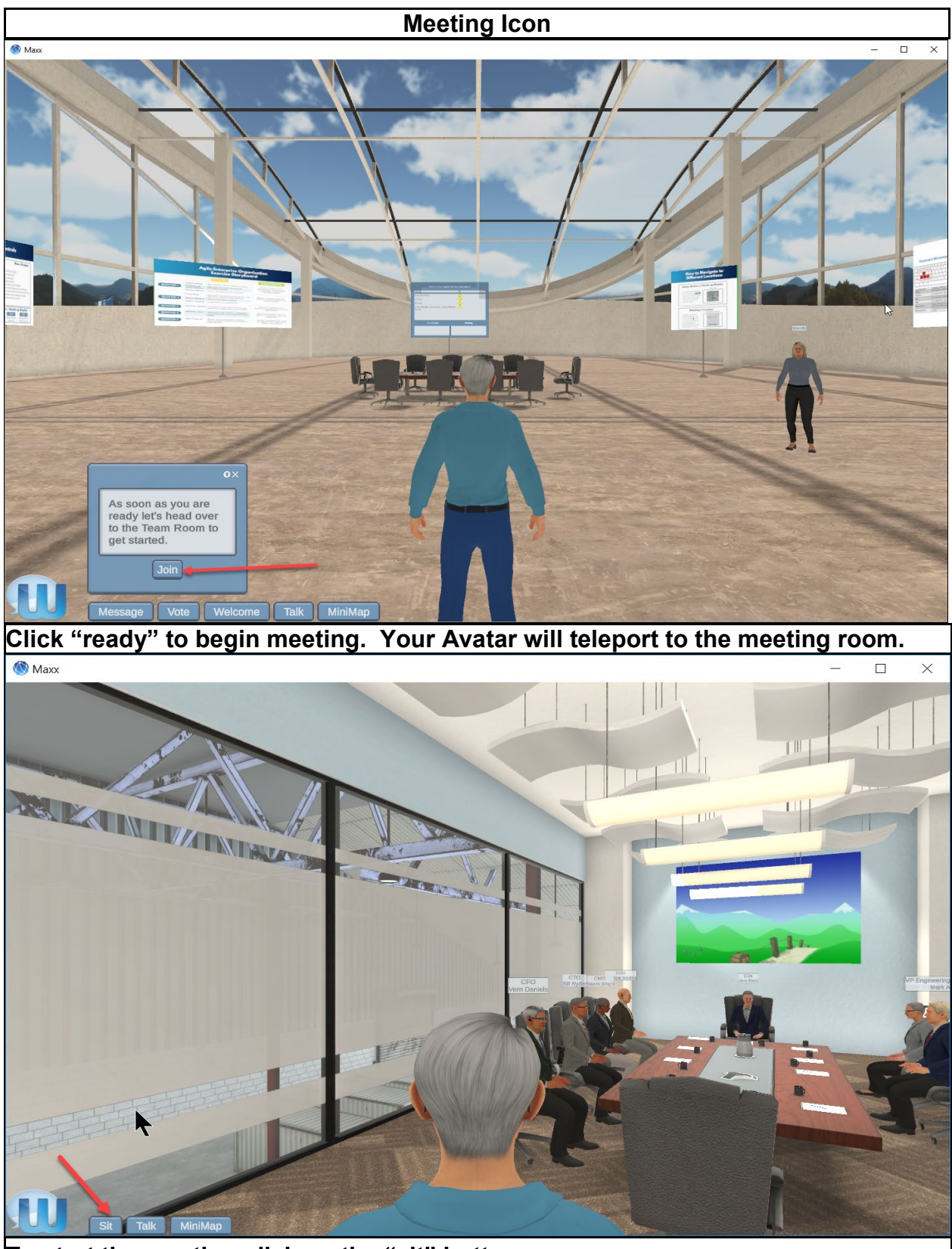

To start the meeting click on the "sit" button

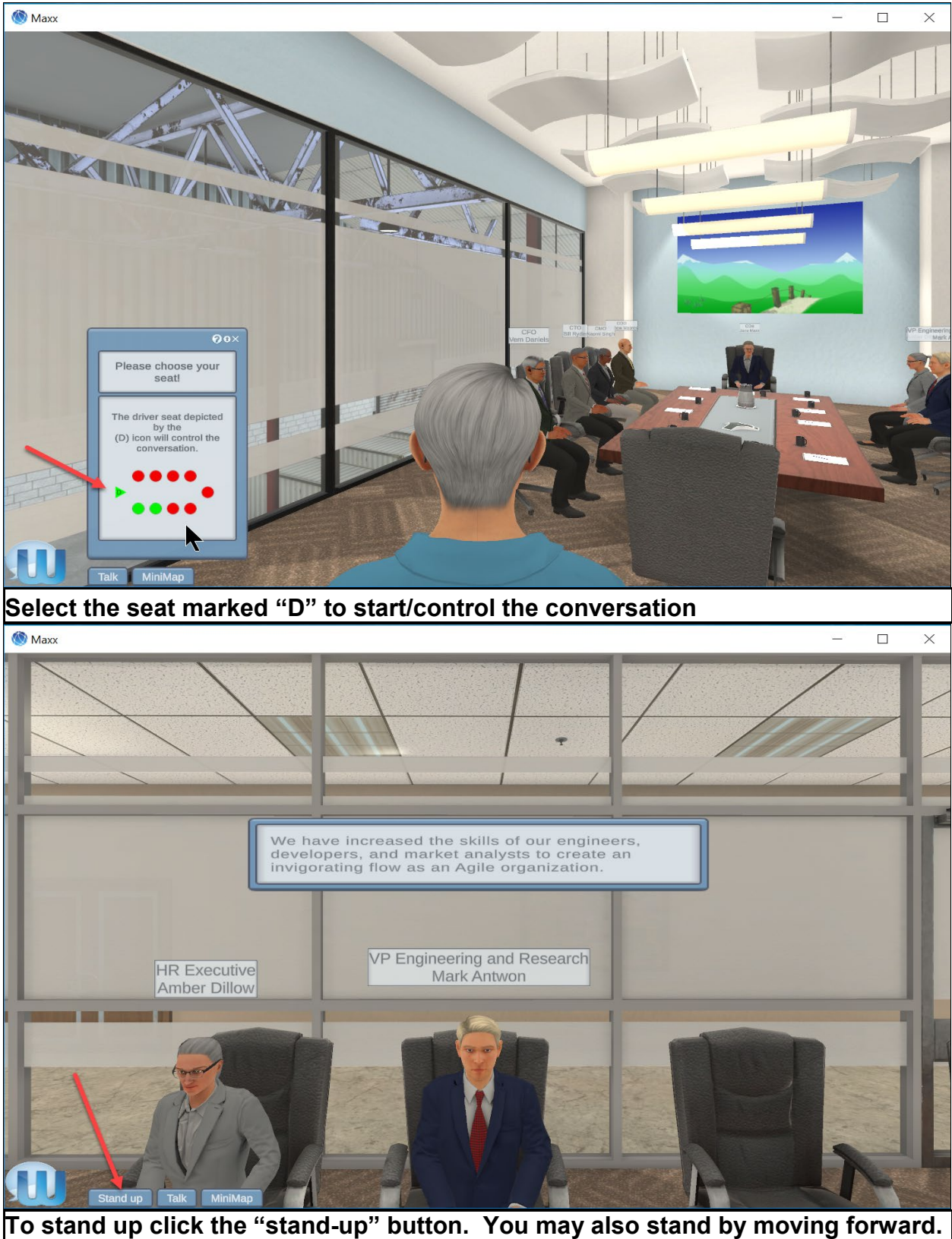

If you are in seat "D" the dialog will pause until someone sits in seat "D" again.

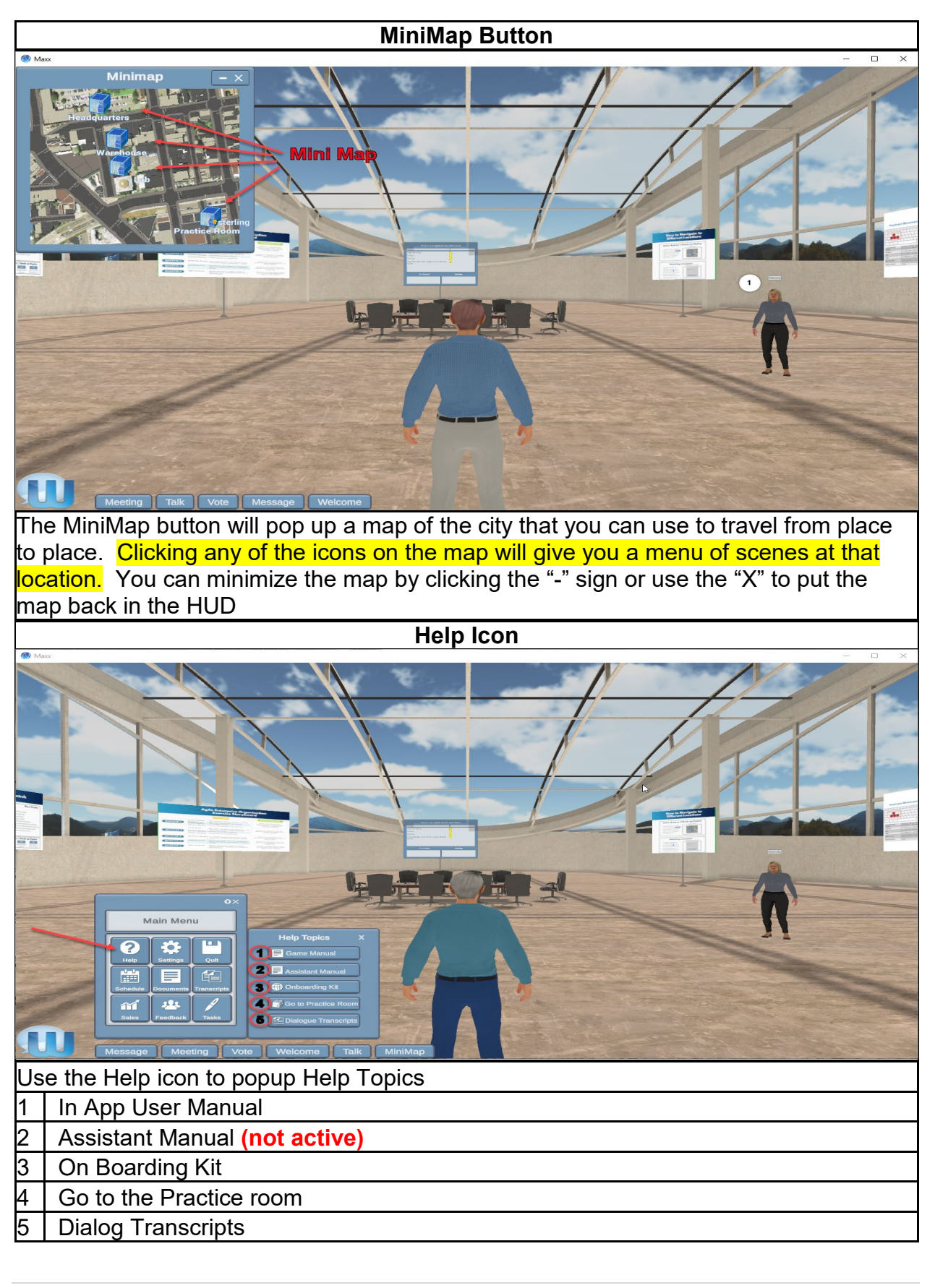

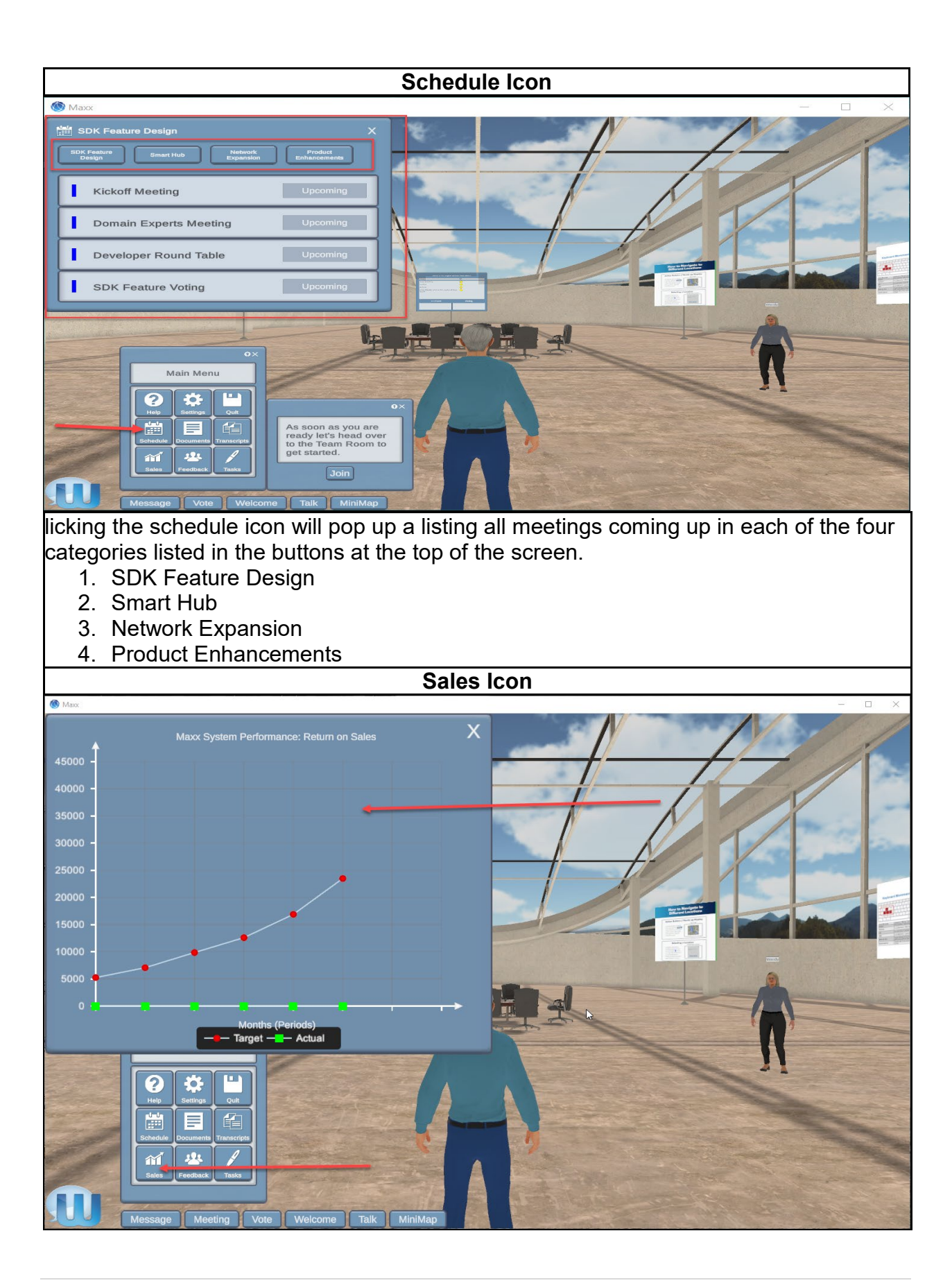

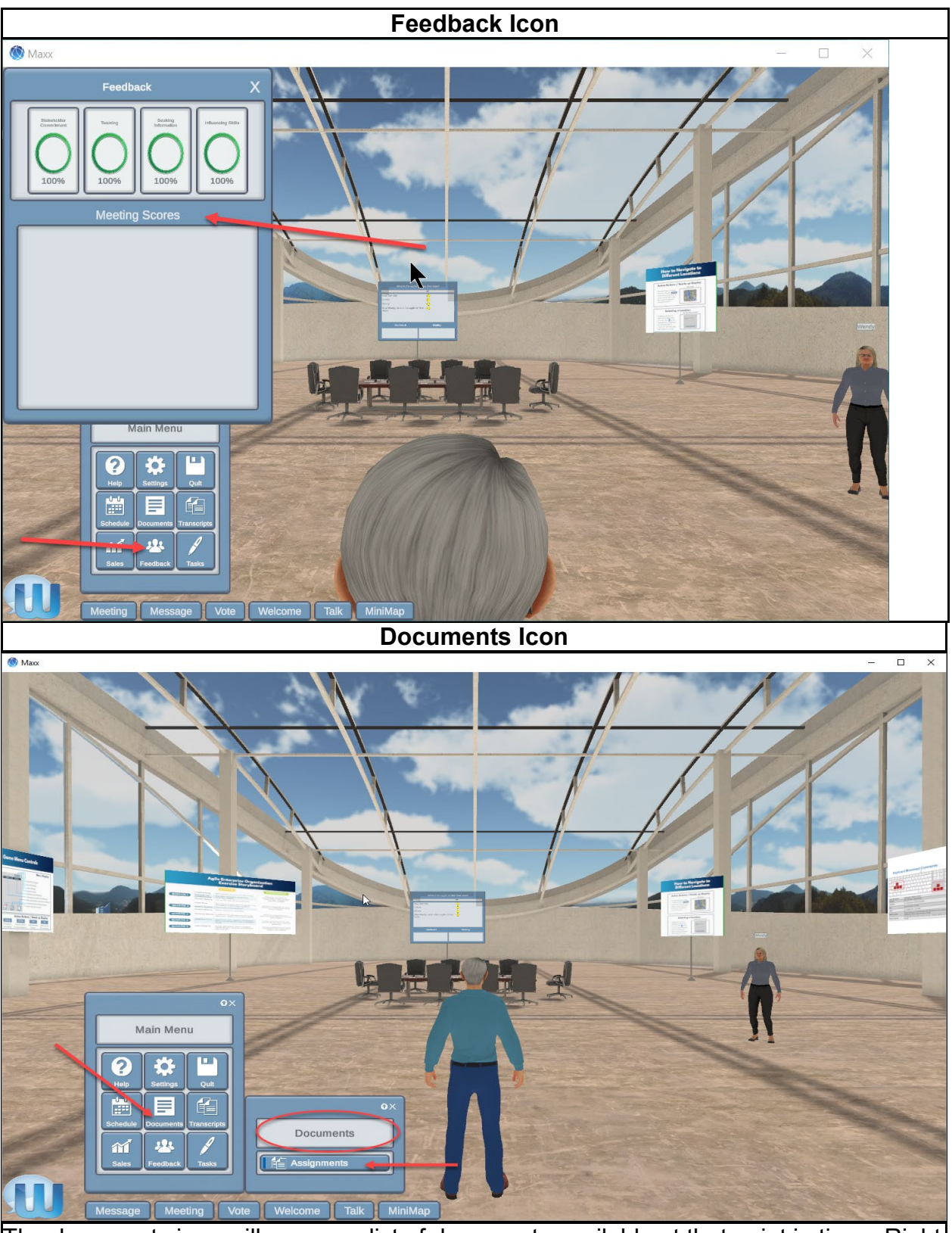

The documents icon will pop up a list of documents available at that point in time. Right now, you see listed the link to your Assignments.

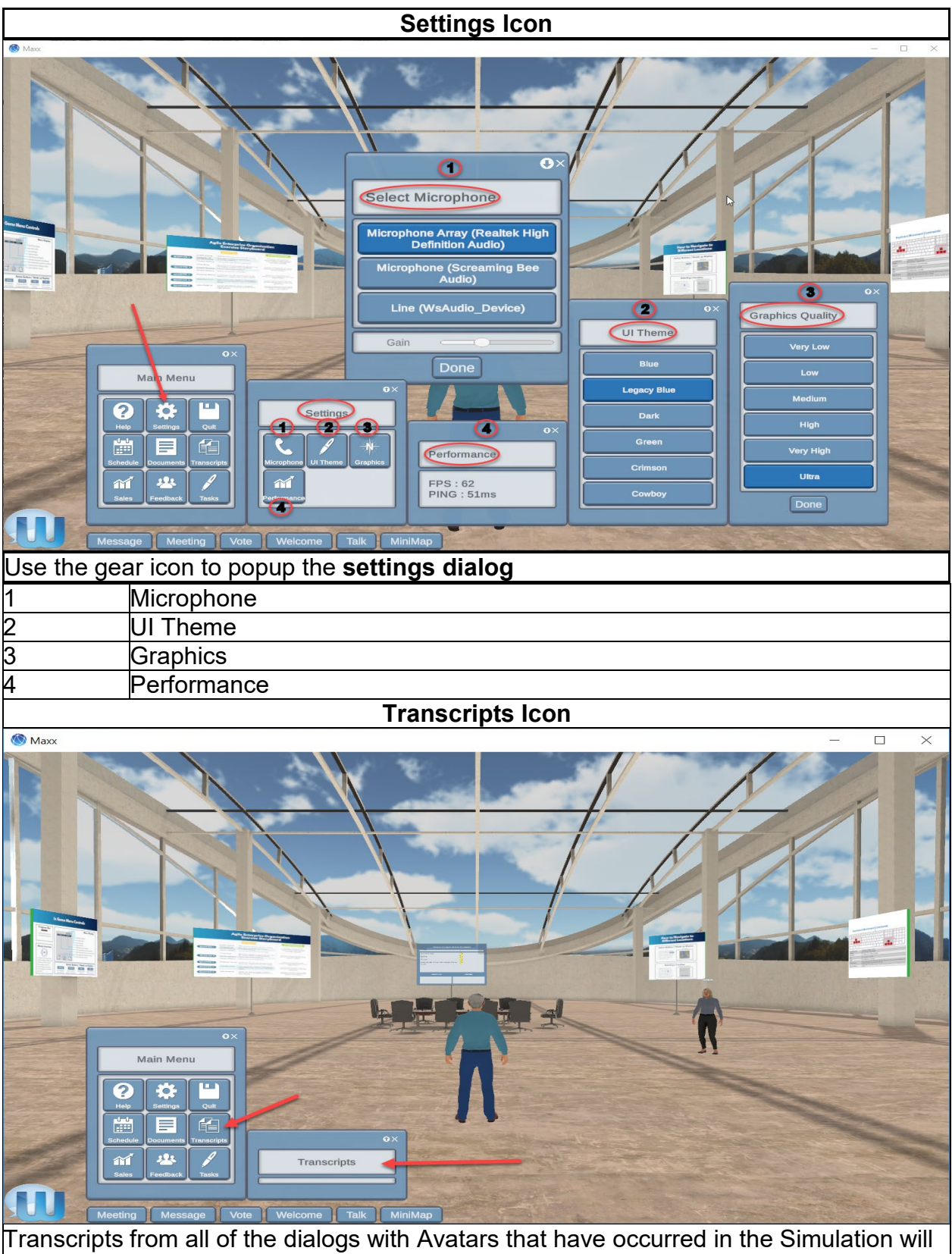

be displayed here.

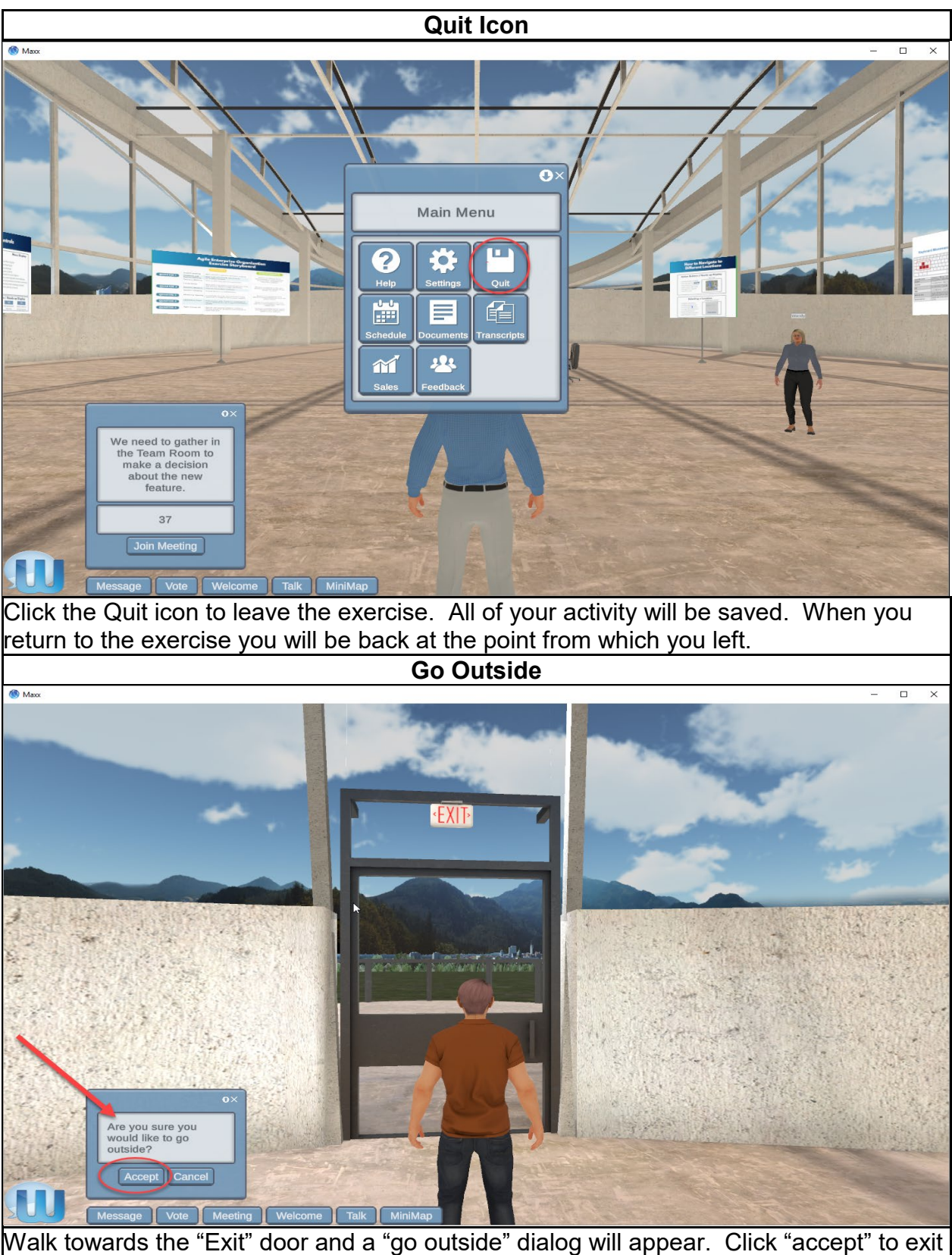

Walk towards the "Exit" door and a "go outside" dialog will appear. Click "accept" to the practice room

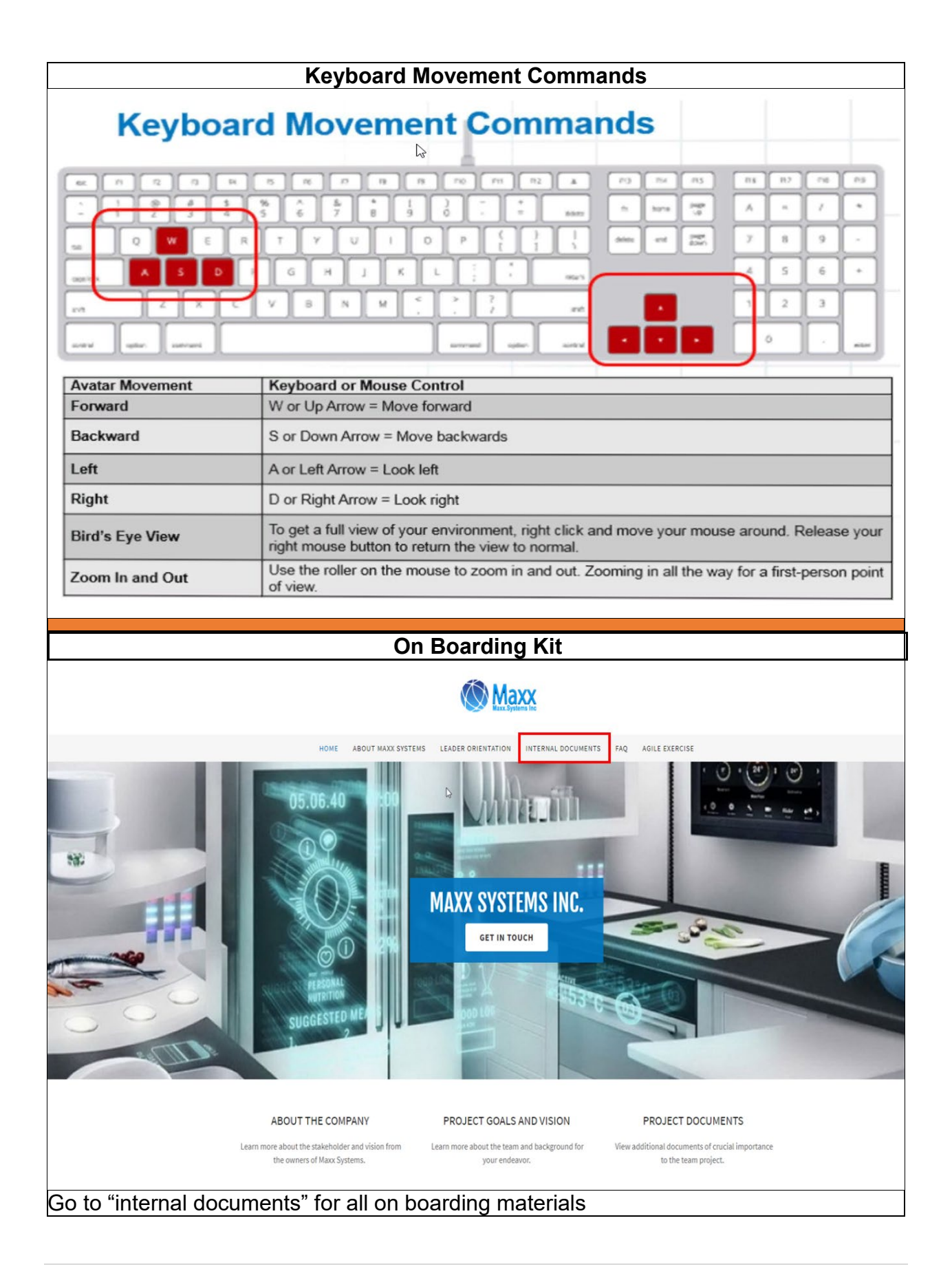

| In App User Manual                 |                                                                                                    |  |
|------------------------------------|----------------------------------------------------------------------------------------------------|--|
| Setting up Maxx Con                | figuration                                                                                                    |  |
| Max Configuration ×                | <ol> <li>Change Screen Resolution</li> <li>Graphics Quality<br/>(Select Medium)</li> <li>Select Monitor<br/>(If more than one)</li> <li>Windowed Option<br/>(Check yes for non-fullscreen)</li> <li>Input<br/>(Do not use input tab)</li> </ol> |  |
| Character Creation                 |                                                                                                    |  |
| This character will be used by you | Image: will be visible for                                                                                                    |  |
| other players. Too can change this | avatar anytime when logging in.                                                                                                    |  |

### **Keyboard Movement Controls**

#### Move Character

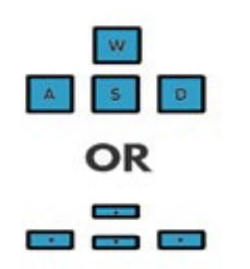

Move your character by using the following keyboard characters. Either controls work.

To get a full view of your environment, right click and move your mouse. Release the right mouse button to return the view to normal.

#### Bird Eye View Zoom In/Out

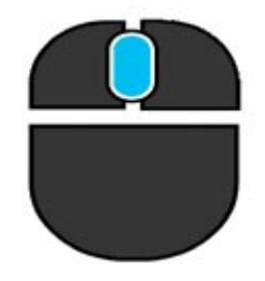

Use the roller on the mouse to zoom in and out. Zoom in all the way for a first person point of view.

## **In Game Menu Controls**

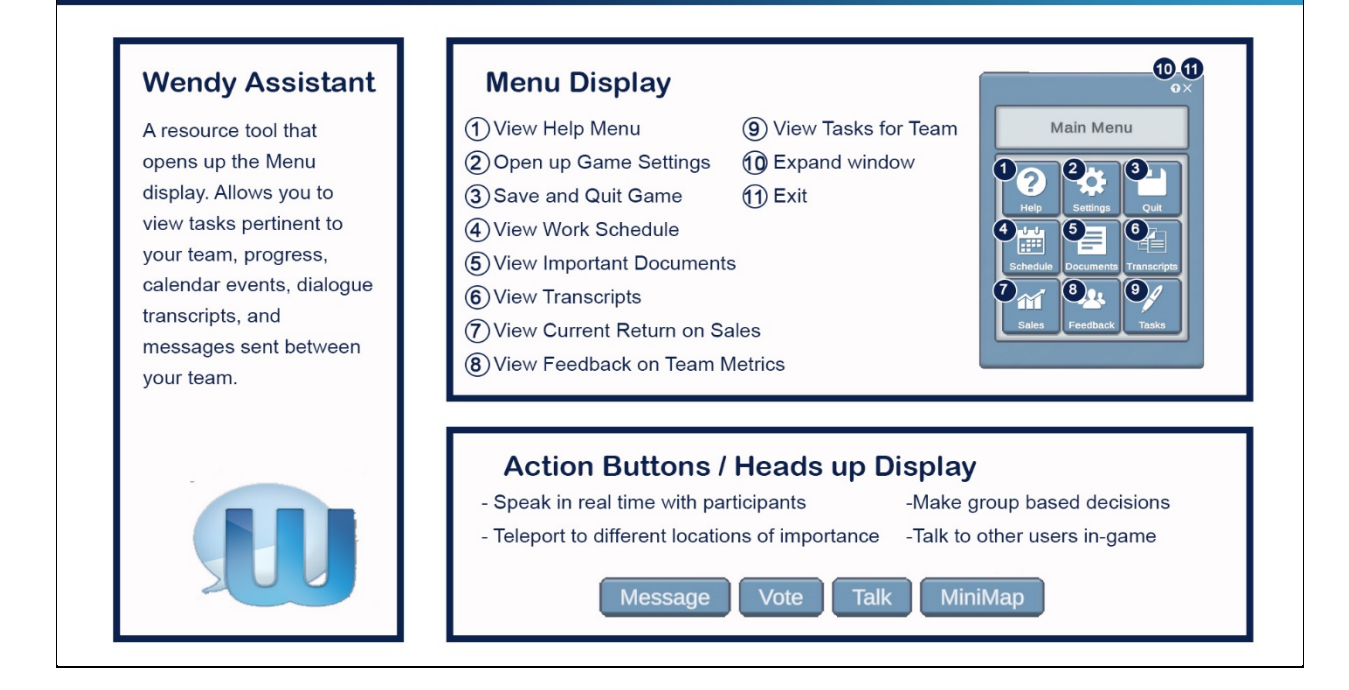

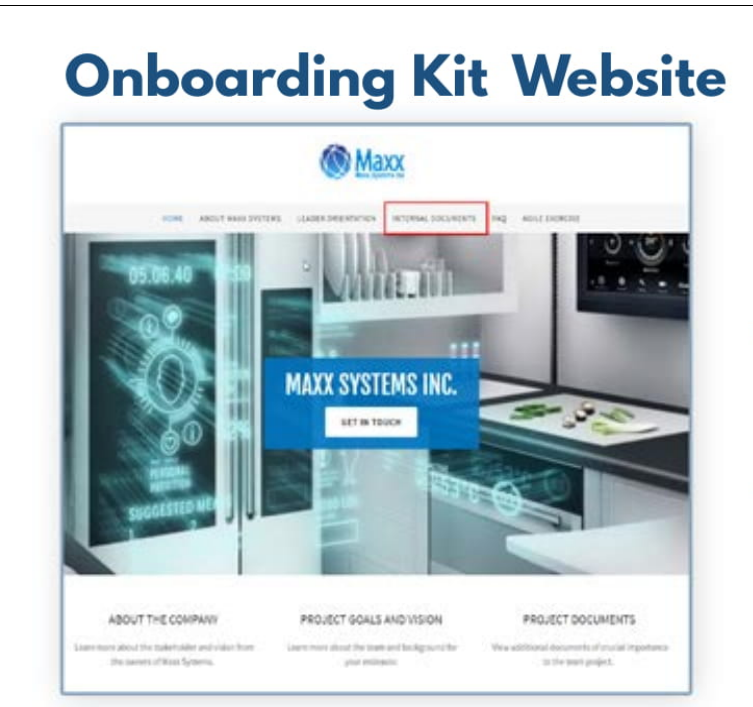

Important documents relevant to the project can be found at the Internal Documents tab at the Onboarding Kit Website.

This can be accessed through the Help Topics or through Documents.

## **Accessing Help Topics**

| 0×                                                                                                    | Help Topics X                                                                        |
|----------------------------------------------------------------------------------------------------|--------------------------------------------------------------------------------------|
| Main Menu                                                                                                    | Game Manual                                                                          |
| Image: Constraint of the section of the section o | Assistant Manual     Onboarding Kit     Go to Practice Room     Dialogue Transcripts |

Pressing the Help button inside the main menu will open a list of help manuals and useful resources. Any questions or tutorials regarding Maxx can be found here.

You can also navigate to the Onboarding Kit, a website created by Maxx to help your team find more information about your assignments, company, and the team.

## To Do List

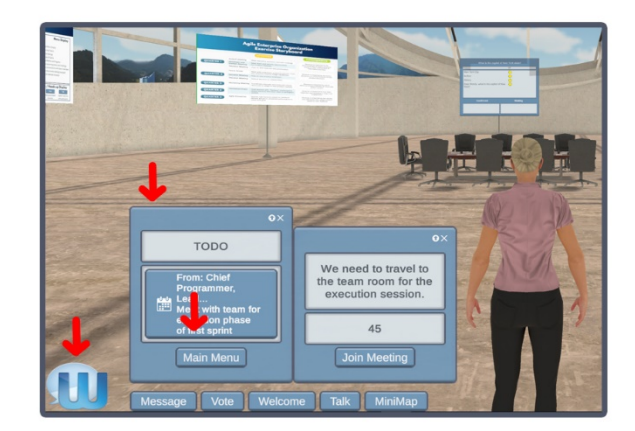

Pressing the Wendy icon opens up a todo list, reminding you and your team of the different assignments, documents, performance metrics, and meetings that are pertinent to a specific module.

Clicking on "Main Menu" will exit out of the todo list and take you to the Wendy desktop.

## **Participating in Team Meetings**

#### 1. Starting a meeting

To start a meeting, walk up to a table placed in a conference room.

A button will appear nearby the conference table. Click on the "Sit" button to begin.

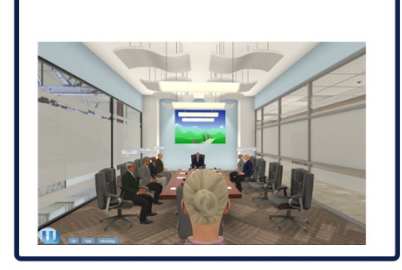

#### 2. Choosing a seat

A box will appear with directions. Select a seat in relation to the conference table.

The triangle icon refers to the decision maker (driver) for each meeting. You will need to choose who will be the decision maker amongst your team members.

To confirm your seat choice, click on the triangle or circle neon buttons.

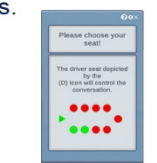

#### 3. Confirm seating

Your confirmed selection will be highlighted in red, as shown above. After selecting a seat, you will be automatically be led to the seat that you have assigned.

The meeting will begin once everybody has chosen a seat and a driver has been chosen.

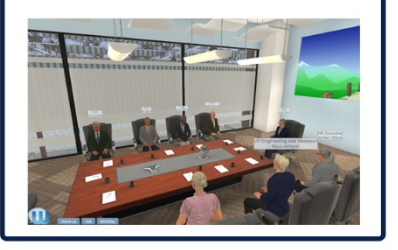

## Voting in Game

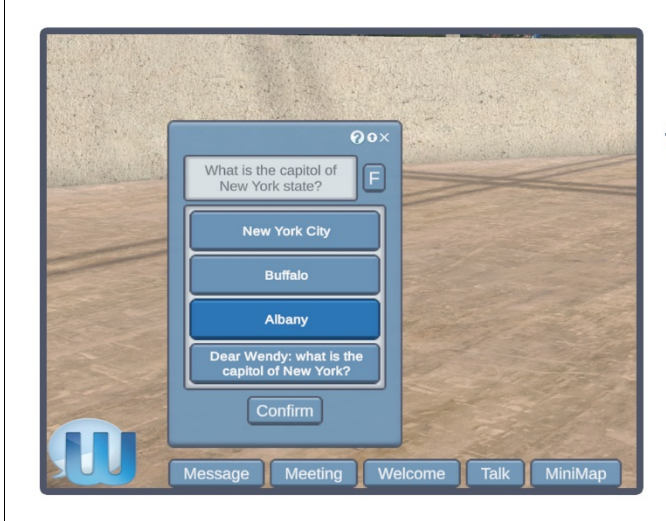

Pressing on the Vote button will open up a decision that your team will be expected to vote on. These questions are relevant to the project and will drive your team's development.

Every player will have to vote, but results will not be shown until after voting is finished.

### **Calendar Scheduler**

|   | DK Feature Design      | Product<br>Enhancements |
|---|------------------------|-------------------------|
| Γ | Kickoff Meeting        | Upcoming                |
| Γ | Domain Experts Meeting | Upcoming                |
| Ī | Developer Round Table  | Upcoming                |
| Γ | SDK Feature Voting     | Upcoming                |

Viewing the Calendar allows you to see past, present, and upcoming meetings pertaining to the part of the module you are in.

Clicking on an individual event will allow you to view dialogue transcripts, metrics and feedback on team responses, as well as a summary of the event.

## **Accessing Documents**

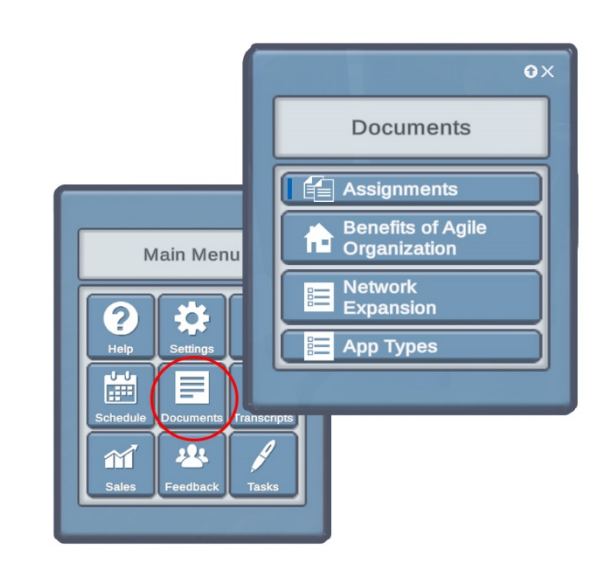

Pressing the document button in the Wendy menu will allow you to access the Document Viewer.

Here you can access the assignments and other important documents that you might receive during the exercise.

### Feedback

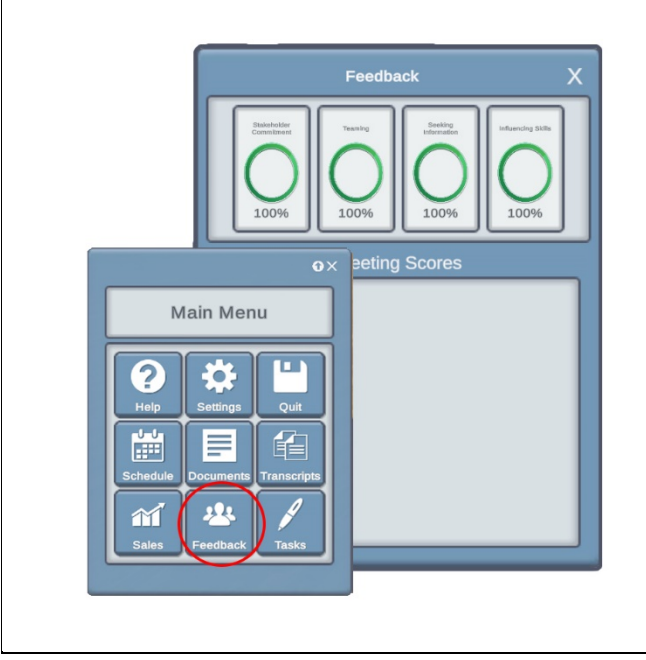

Feedback allows you and your team to view dynamic changes to your progress in specific categories as a direct result of the decisions you make in game.

As your team goes through more meetings, you will be able to view where your team has strengths and weaknesses in each respective category.

## **Sales Projection**

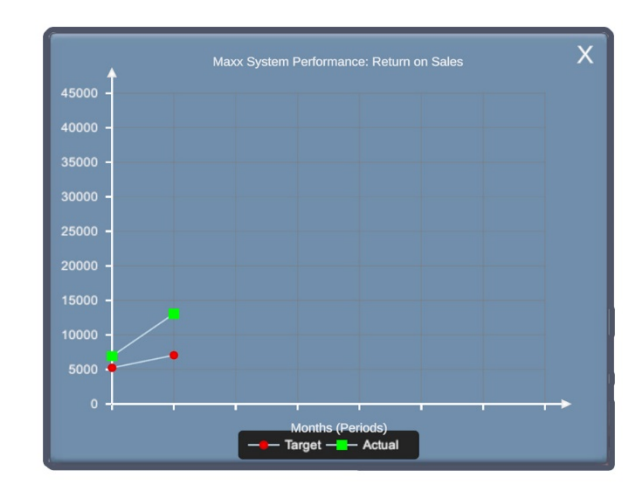

As group decisions are made throughout each module, Maxx's return on sales change dynamically.

Check back on Maxx System Performance regularly to ake sure that your team is achieving your target goals.

### **Teleporting inside Maxx**

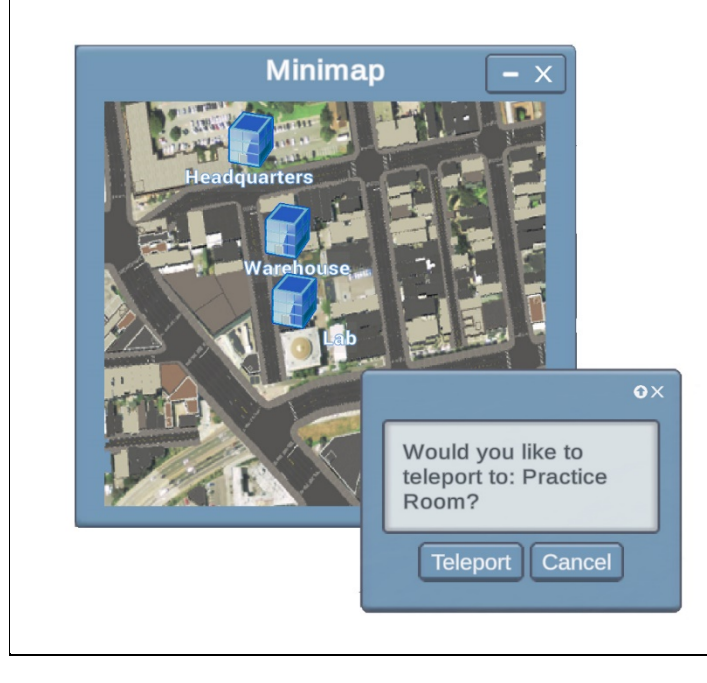

To teleport to different places in the city, select the minimap button on the lower left hand side of the screen. This will open up the Minimap on the upper left hand of the screen.

Navigate to a location by selecting any blue building on the minimap. After the selection, select Teleport and you will be sent to your desired location.